# BECKHOFF New Automation Technology

# TwinSAFE-Tutorial 4 | DE FW Update Wizard

# Durchführung eines FW-Updates

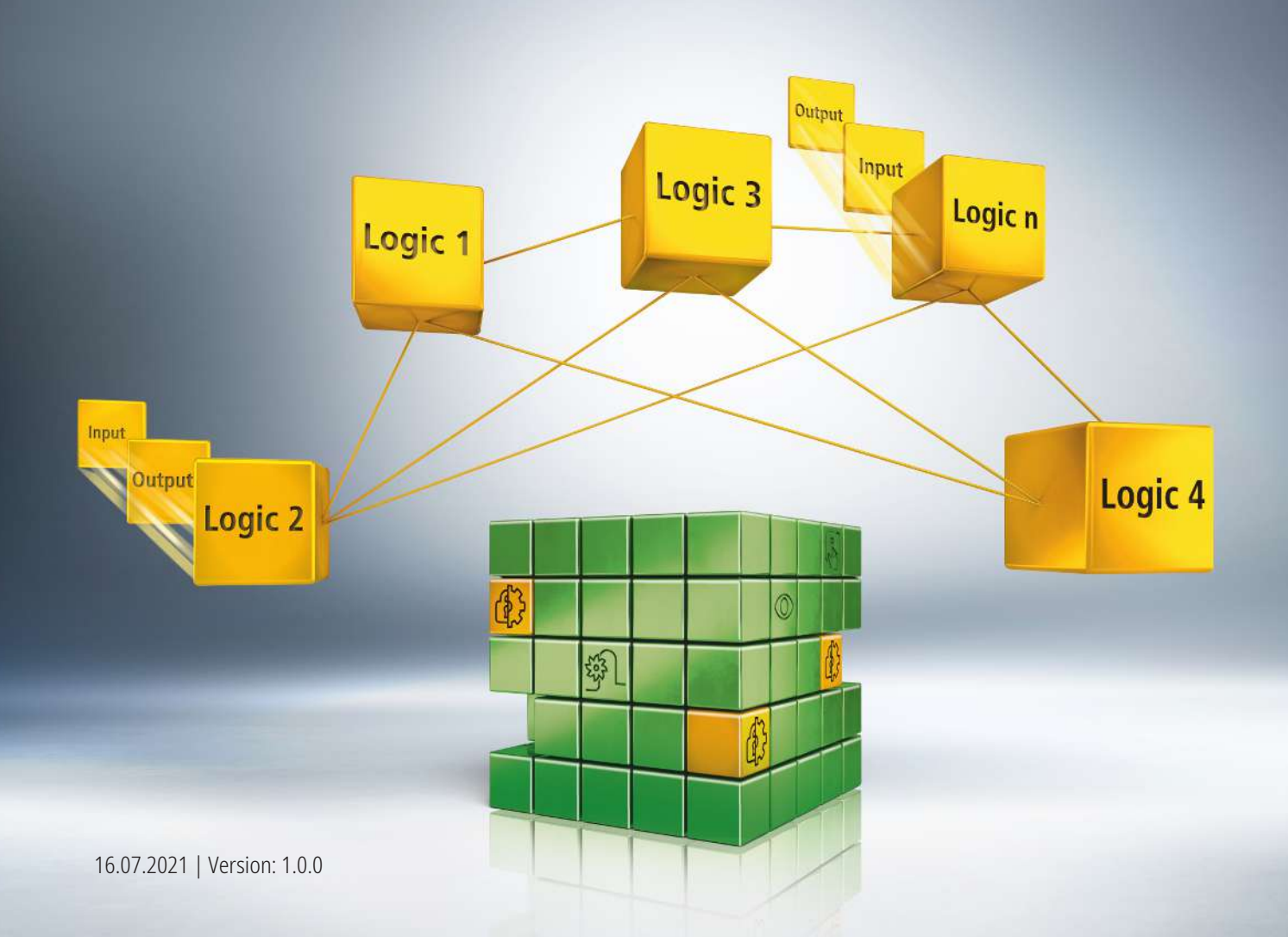

# 1 Einleitung

TwinSAFE beinhaltet einige Neuerungen, welche Ihrer Sicherheitssteuerung mehr Funktionalität und Performanz bringen. Eine große Neuerung dabei ist, dass die Funktionalität der Sicherheitssteuerung in jeder TwinSAFE-Komponente integriert sind. Das bedeutet, dass Sie zum Beispiel eine TwinSAFE-Eingangskomponente sowohl als Eingangskomponente als auch die darauf integrierte Sicherheitssteuerung nutzen können, um applikationsspezifische Vorverarbeitungen zu nutzen.

Dies ist das Tutorial 4 einer Tutorialserie.

Ziel dieser Tutorialserie ist es, Ihnen die TwinSAFE-Neuerungen anhand einzelner Beispiele näherzubringen.

In diesem Tutorial geht es um die Durchführung eines FW-Updates.

#### 1.1 Ausgabestände

| Ausgabe | Bemerkung                  |
|---------|----------------------------|
| 1.0.0   | Erste freigegebene Ausgabe |
| 0.0.1   | Erster Entwurf             |

### 1.2 Startpunkt

Zum Startpunkt des Tutorials

• existiert eine Standard-PLC-Solution mit einem EL6910-Projekt

#### 1.3 Demosystem

#### 1.3.1 Hardware

Das Demosystem dieses Tutorials besteht aus folgender Hardware:

- CX für die EtherCAT-Kommunikation und die Standard-PLC-Steuerung
- EL6910 als Master TwinSAFE Logic
- EL1918 mit sicheren Eingängen für das Einlesen von Lichtschrankensignalen
- Lichtschranke
- AX8000-x2xx

| 2 | Demonstration                       |
|---|-------------------------------------|
| 4 | Device 1 (EtherCAT)                 |
|   | 📑 Image                             |
|   | 茸 Image-Info                        |
|   | SyncUnits                           |
|   | Inputs                              |
|   | Outputs                             |
|   | InfoData                            |
|   | <ul> <li>Term 1 (EK1200)</li> </ul> |
|   | Term 2 (EL1918)                     |
|   | Term 3 (EL6910)                     |
|   | Term 4 (EK1122)                     |
|   | InfoData                            |
|   | Term 5 (AX8620-0000-0103)           |
|   | PSM Controlword for axis            |
|   | WcState                             |
|   | InfoData                            |
|   | Drive 6 (AX8206-0210-010)           |
|   | A Device                            |
|   | DeviceMain Outputs                  |
|   | Device (Safety)                     |

1. Safe-Motion-Komponente in I/O-Konfiguration öffnen

| ine      | ral Ether | CAT DC Proc        | ess Data Pic | Slots | Startup CoE - Online AoE - | Online Dia |
|----------|-----------|--------------------|--------------|-------|----------------------------|------------|
|          | Upda      | ite List           | Auto Upda    | te 🗸  | Single Update Show Offline | Data       |
| Advanced |           | nced               |              |       |                            |            |
|          | Add to 5  | Startup_           | Online Data  |       | Module OD (AoE Port):      | 0          |
| Inc      | dex       | Name               |              | Flags | Value                      | Unit       |
| ÷        | F98A.0    | FB 511-512 Inputs  |              | RO    | > 255 <                    |            |
| ÷        | F98C:0    | FB 1-255 Outputs   |              | RO    | > 255 <                    |            |
| ÷        | F98D:0    | FB 256-510 Output  | ts           | RO    | > 255 <                    |            |
| ÷        | F98E 0    | FB 511-512 Output  | ts           | RO    | > 255 <                    |            |
|          | F990      | FB Analog Inputs   |              | RO    | 00 00 00 00 00 00 00 00 00 |            |
|          | F991      | FB Analog Output   | Is           | RO    | 00 00 00 00 00 00 00 00 00 |            |
| ÷        | F9A8:0    | Local Process Im   | age Area Si  | RO    | > 32 <                     |            |
| ÷        | F9A9-0    | Local Process Im   | age Area Ad  | RO    | > 32 <                     |            |
| ÷        | F9C0.0    | Safety Device Info | D            | RO    | >6<                        |            |
|          | - F9C     | Device name        |              | RO    | AX89112 Axis               |            |
|          | - F9C     | Software version   |              | RO    | 01 (V01.09)                |            |
|          | -F9C      | Bootloader versio  | n            | RO    | 09                         |            |
|          | F9C       | Software checksu   | im           | RO    | 0x02F71A9D (49748637)      |            |
|          | F9FF      | LengthOfAppPara    | ameter       | RO    | 0x0003 (3)                 |            |
| ÷        | FB40.0    | Memory interface   |              | RO    | >3<                        |            |
| ÷        | FE30:0    | FS Restore Mode    | •            | RO    | >2<                        |            |
|          |           |                    |              |       |                            |            |

2. Reiter "CoE-Online" öffnen

Den CoE-Daten entnehmen Sie Informationen über Ihre Safe-Motion-Komponente wie zum Beispiel den Software-Version.

Gehen Sie wie folgt vor, um ein FW Update durchzuführen:

## BECKHOFF

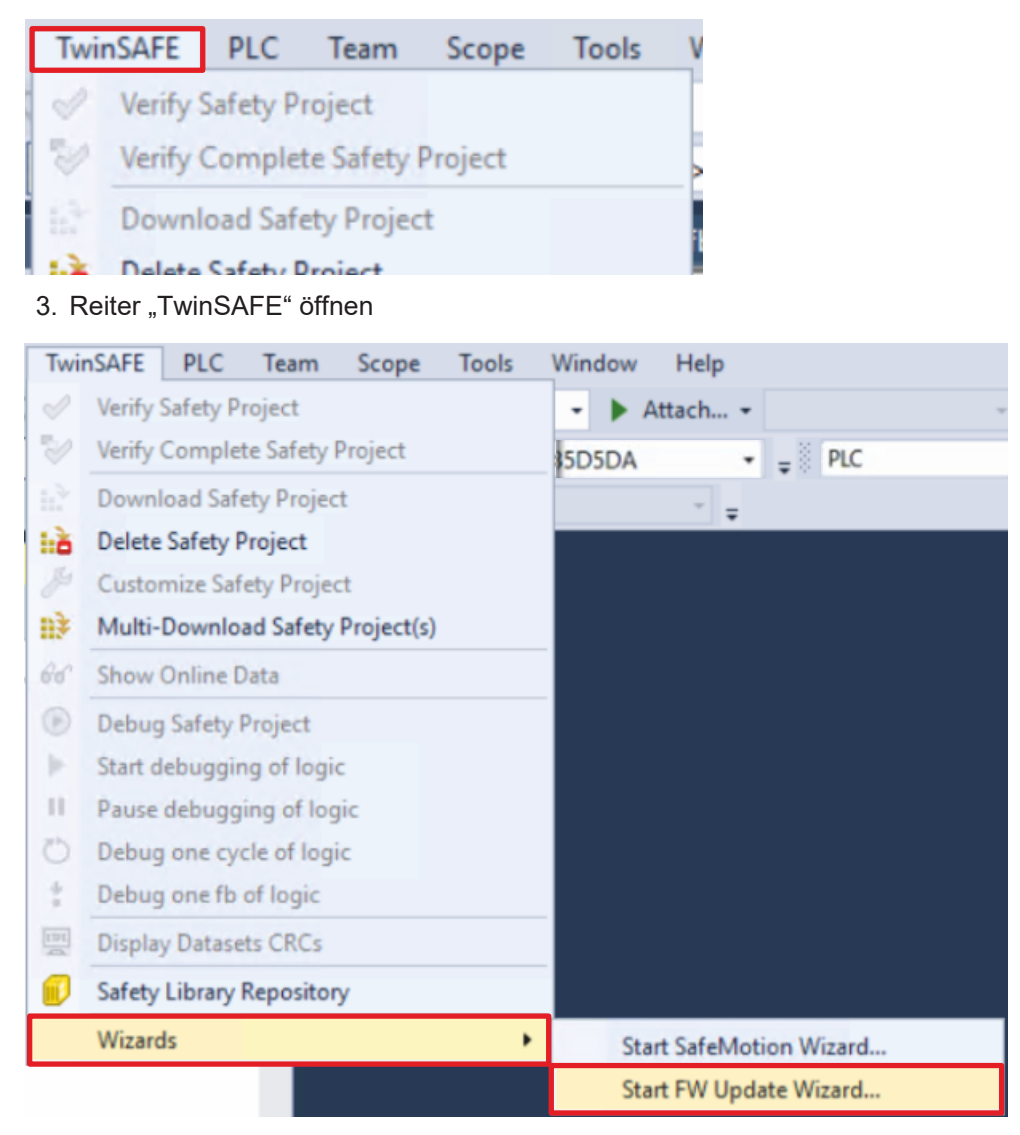

4. Über das Wizard-Feld "Start FW Update Wizard…" anklicken

| Update safety logic FW | ×                                                                                                    |
|------------------------|----------------------------------------------------------------------------------------------------|
| Steps                  | FW update                                                                                                    |
| FW update              | The firmware of following safety devices can be updated:                                                                                                    |
|                        | W UPDATE AX8000                                                                                                    |
| Settings & Warnings    | Drive 6 (AX8206-0210-0104)         From: 01 (V01.09)         Senantiumber: 2287874           To:         03 (V01.13)         EtherCAT Addr: 1005           TilD^Device 1 (EtherCAT)^Term 4 (EK122)^Term 5 (AX820-0000-0103)^Drive 6 (AX8206-0210-01000)         6 (AX8206-0210-01000) |
|                        |                                                                                                    |
|                        |                                                                                                    |
|                        |                                                                                                    |
|                        |                                                                                                    |
|                        |                                                                                                    |
|                        |                                                                                                    |
|                        |                                                                                                    |
|                        |                                                                                                    |
|                        |                                                                                                    |
|                        |                                                                                                    |
|                        |                                                                                                    |
|                        |                                                                                                    |
|                        |                                                                                                    |
|                        | c                                                                                                    |
|                        | Back Next Cancel                                                                                                    |

Das Fenster "FW update" öffnet sich und zeigt Ihnen alle Komponenten an, deren Firmware Sie updaten können.

- 5. Safe-Motion-Komponente auswählen
- 6. Auswahl mit "Next" bestätigen

| Update Drive 6 (AX8206-0210-0104) FW |                |                   | ×      |
|--------------------------------------|----------------|-------------------|--------|
| Steps                                | Drive 6 (AX820 | 6-0210-0104) Logi | n      |
| FW update                            | Usernamer      | Administrator     |        |
| Drive 6 (AX8206-0210-0104) Logi      | Username.      | Autoritistator    |        |
| Settings & Warnings                  | Serial Number: | 2287874           |        |
| Download.                            | Password:      | •••••             |        |
|                                      |                |                   |        |
|                                      |                |                   |        |
|                                      |                |                   |        |
|                                      |                |                   |        |
|                                      |                |                   |        |
|                                      |                |                   |        |
|                                      |                |                   |        |
|                                      |                |                   |        |
|                                      |                |                   |        |
|                                      |                |                   |        |
| < >                                  |                |                   |        |
|                                      |                | Back Next         | Cancel |

### BECKHOFF

Im Fenster "Drive 6 (AX8206-0210-0104) Login" loggen Sie sich ein, damit ein FW Update durchgeführt werden kann. Der Nutzername und die Seriennummer der betroffenen Komponente werden automatisch gefunden und angezeigt.

7. Default-Passwort eingeben

Default-Passwort: TwinSAFE

8. Login mit "Next" bestätigen

| Update Drive 6 (AX8206-0210-    | 0104) FW X                                                                                                    |
|---------------------------------|----------------------------------------------------------------------------------------------------|
| Steps                           | Settings & Warnings                                                                                                    |
| FW update                       | During the FW update the project download history is deleted and cannot be restored on the logic device,<br>but you can save it into a text file:                                                                                                    |
|                                 | Save history:                                                                                                    |
| Settings & Warnings<br>Download | Select file for log:                                                                                                    |
|                                 | <ul> <li>During the FW update the user list and the safety project are deleted. Afterwards the user list will be restored if the FW update has been completed. If the safety project has been customized, the project cannot be restored. In this case the project can be downloaded manually after the FW update.</li> <li>✓ Try to restore project after FW update. If not possible, the FW update will not start.</li> <li>I am aware that the correct functionality of the restored project must be tested manually after the FW update.</li> <li>The EtherCAT state of the logic device is changed during the FW update multiple times. If the state is changed by another source (e.g. PLC), the FW update. It is not guaranteed, that the FW update can be continued after such a failure.</li> <li>I am aware that external impacts may break the FW update and harm my device.</li> </ul> |
|                                 |                                                                                                    |
|                                 | Back Next Cancel                                                                                                    |

Im Fenster "Settings & Warnings" müssen Sie einen Ablageort für die History und den Log auswählen.

9. Bei der History-Datei auf die Schaltfläche "…" klicken

## BECKHOFF

| Speichern unter                       |                              |                |                                          |     |                             | ×  |
|---------------------------------------|------------------------------|----------------|------------------------------------------|-----|-----------------------------|----|
| ← → < ↑ 🚺 > Die                       | eser PC > Windows (C:) > LC  | OG-FILES       |                                          | ~ O | , P "LOG-FILES" durchsucher | 1  |
| Organisieren • Neuer                  | Ordner                       |                |                                          |     | · == •                      | 0  |
| 📌 Schnellzugriff                      | Name                         | Änderungsdatum | Typ Größe                                |     |                             |    |
| Desktop 📌                             |                              |                | Es wurden keine Suchergebnisse gefunden. |     |                             |    |
| - Downloads                           |                              |                |                                          |     |                             |    |
| 🖹 Dokumente 🚿                         |                              |                |                                          |     |                             |    |
| 📰 Bilder 🕺 🖈                          |                              |                |                                          |     |                             |    |
| NewBootloader                         |                              |                |                                          |     |                             |    |
| OldBootloader                         |                              |                |                                          |     |                             |    |
| PassivationTests                      |                              |                |                                          |     |                             |    |
| Systemtestplan                        |                              |                |                                          |     |                             |    |
| Dieser PC                             |                              |                |                                          |     |                             |    |
| 3D-Objekte                            |                              |                |                                          |     |                             |    |
| E Bilder                              |                              |                |                                          |     |                             |    |
| Desktop                               |                              |                |                                          |     |                             |    |
| Dokumente                             |                              |                |                                          |     |                             |    |
| Downloads                             |                              |                |                                          |     |                             |    |
| Musik                                 |                              |                |                                          |     |                             |    |
| Videos                                |                              |                |                                          |     |                             |    |
| Windows (C:)                          |                              |                |                                          |     |                             |    |
|                                       |                              |                |                                          |     |                             |    |
| Natawask                              |                              |                |                                          |     |                             |    |
| - IVELZWEIK                           |                              |                |                                          |     |                             |    |
|                                       |                              |                |                                          |     |                             |    |
|                                       |                              |                |                                          |     |                             |    |
| Dateiname: Histo                      | ry_2287874_Drive 6 (AX8206-0 | 0210-0104).txt |                                          |     |                             | ~  |
| Dateityp: Text Fi                     | ile (*.txt)                  |                |                                          |     |                             | ~  |
|                                       |                              |                |                                          |     |                             |    |
| <ul> <li>Ordner ausblenden</li> </ul> |                              |                |                                          |     | Speichern Abbreche          | en |
|                                       |                              |                |                                          |     | 65                          |    |

- 10. Eine Dateiablage auswählen
- 11. Auswahl mit "Save" bestätigen
- 12. Die Schritte 7 9 für die Log-Datei wiederholen

| Update Drive 6 (AX8206-0210-0   | 104) FW ×                                                                                                    |
|---------------------------------|----------------------------------------------------------------------------------------------------|
| Steps                           | Settings & Warnings                                                                                                    |
| FW update                       | During the FW update the project download history is deleted and cannot be restored on the logic device,<br>but you can save it into a text file:                                                                                                    |
|                                 | Save history: C:\LOG-FILES\History_2287874_Drive 6 (AX8206-0210-0104).txt                                                                                                    |
| Settings & Warnings<br>Download | Select file for log:<br>Save log: C:\LOG-FILES\Log_2287874_Drive 6 (AX8206-0210-0104).txt                                                                                                    |
|                                 | if the FW update has been completed. If the safety project has been customized, the project cannot be restored. In this case the project can be downloaded manually after the FW update.<br>Try to restore project after FW update. If not possible, the FW update will not start.<br>an aware that the correct functionality of the restored project must be tested manually after the FW update. |
|                                 | The EtherCAT state of the logic device is changed during the FW update multiple times. If the state is changed by another source (e.g. PLC), the FW update may break and harm the device. Do not switch off power or disconnect during FW update. It is not guaranteed, that the FW update can be continued after such a failure.                                                                  |
|                                 | Back Next Cancel                                                                                                    |

13. Im Fenster "Settings & Warnings" die folgenden Kästen ankreuzen

- "I am aware that the correct functionality of the restored project must be tested manually after the FW update."
- "I am aware that external impacts may break the FW update and harm my device."

|                     | 104) FW                                                                                                    |
|---------------------|----------------------------------------------------------------------------------------------------|
| Steps               | Download                                                                                                    |
| FW update           | Downloading the firmware update takes several minutes, do not switch off or disconnect the device.                                                                                                    |
|                     | Preparation:<br>Preparations finished successfully. 100%                                                                                                    |
| Settings & Warnings | FW Update:                                                                                                    |
| Download            | Final steps: 0%                                                                                                    |
|                     | <pre>available for 'Drive 6 (AX8206-0210-0104)' (5.53.213.218.2.1:1005).<br/>[14.07.2021 13:49:55] INFO: Found AX891x FW update from '01 (V01.09)'<br/>to '03 (V01.13)' for slave (5.53.213.218.2.1:1005).<br/>[14.07.2021 13:49:55] INFO: 'Drive 6<br/>(AX8206-0210-0104)' (5.53.213.218.2.1:1005) has serial number 2287874.<br/>[14.07.2021 13:50:39] INFO: Started getting project history from slave<br/>(5.53.213.218.2.1:1005).<br/>[14.07.2021 13:50:39] INFO: Finished getting project history from<br/>slave (5.53.213.218.2.1:1005).<br/>[14.07.2021 13:50:39] INFO: Started creating backup of current project</pre> |

Der Download startet. Die Informationen, die Sie in dem Fenster unterhalb der Ladebalken sehen, wird in die Log-Datei übertragen.

| Update Drive 6 (AX8206-0210- | 0104) FW                                                                                                    |
|------------------------------|----------------------------------------------------------------------------------------------------|
| Steps                        | Download                                                                                                    |
| FW update                    | Downloading the firmware update takes several minutes, do not switch off or disconnect the device.                                                                                                    |
|                              | Preparation:<br>Preparations finished successfully. 100%                                                                                                    |
| Settings & Warnings          | FW Update:                                                                                                    |
| Download                     | Final steps:<br>Final steps finished successfully.<br>FW is updated successfully.<br>FW is updated successfully.<br>(14.07.2021 13:50:39] INFO: Started getting project history from slave<br>(5.53.213.218.2.1:1005).<br>(14.07.2021 13:50:39] INFO: Finished getting project history from<br>slave (5.53.213.218.2.1:1005).<br>(14.07.2021 13:50:40] INFO: Started creating backup of current project<br>of slave (5.53.213.218.2.1:1005) with serial number 2287874.<br>(14.07.2021 13:50:40] INFO: Started FW update of slave<br>(5.53.213.218.2.1:1005) with serial number 2287874.<br>(14.07.2021 13:50:40] INFO: Downloading bootloader update (1/2)<br>(14.07.2021 13:55:44] INFO: Downloading FW<br>(14.07.2021 13:55:44] INFO: Finished FW update of slave<br>(5.53.213.218.2.1:1005).<br>(14.07.2021 13:55:44] INFO: Finished FW update of slave<br>(5.53.213.218.2.1:1005).<br>(14.07.2021 13:55:44] INFO: Started restoring backup.<br>(14.07.2021 13:55:56] INFO: Started restoring backup on slave |
|                              | Log File: CALOG-FILES/Log 2287874 Drive 6 (AX8206-0210-0104).bt                                                                                                    |
|                              | Finish                                                                                                    |

14. Sobald die Meldung "FW is updated successfully." erscheint, Fenster mit "Finish" schließen

**BECKHOFF** 

Mehr Informationen: www.beckhoff.com/twinsafe/

Beckhoff Automation GmbH & Co. KG Hülshorstweg 20 33415 Verl Deutschland Telefon: +49 5246 9630 info@beckhoff.de www.beckhoff.de

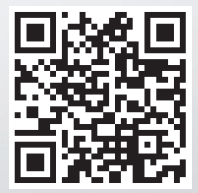